# **INSCRIPTION ADMINISTRATIVE EN THÈSE SUR ADUM**

Bienvenue en doctorat à l'ENS de Lyon ! Pour formaliser votre inscription administrative sur ADUM, suivez cette notice, propre à l'ENS de Lyon.

# Comment créer votre espace personnel ?

Munissez-vous de la liste des pièces justificatives attendues par le Bureau du 3è Cycle, disponible ici : https://www.ens-lyon.fr/formation/inscription-scolarite/premiereinscription-en-doctorat

Prenez connaissance des modalités relatives à l'inscription administrative à l'ENS de Lyon ici : https://www.ens-lyon.fr/formation/inscription-scolarite/premiere-inscription-endoctorat

Assurez-vous d'avoir suivi le bon chemin d'accès vers ADUM : https://adum.fr/index.pl?site=UDL

Pour tout problème d'ordre technique sur ADUM contactez : sos.adum@universite-lyon.fr

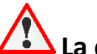

La date limite de soumission de votre dossier d'inscription administrative sur ADUM est le 15 novembre 2025.

Après cette date, contactez d'abord le Bureau du 3è Cycle de l'ENS (rentree.doctorants@ens-lyon.fr)

et votre Ecole Doctorale (voir adresses de contact sur leurs sites internet)

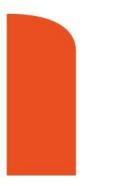

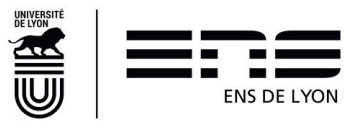

## Il vous faut d'abord créer un compte.

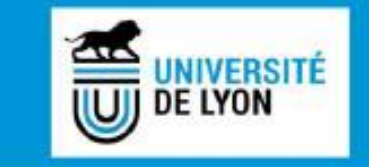

| Calendary and contracted system Country                                                                                                    | in Changes Marries I  | tester et Calteri Ma         | ri distinct on de cer |
|----------------------------------------------------------------------------------------------------|-----------------------|------------------------------|-----------------------|
| seviganos 1                                                                                                    | e contrate, interne o | and on the particular of the |                       |
| DENTIFICATION                                                                                                    |                       |                              |                       |
| latte adresse e-mail                                                                                                    |                       |                              |                       |
|                                                                                                    |                       |                              |                       |
| Not de passe                                                                                                    |                       |                              |                       |
| *******                                                                                                    |                       |                              |                       |
| > se concenti                                                                                                    |                       |                              |                       |
| fai oubfel mon mot de pouse                                                                                                    |                       |                              |                       |
| important : Si wari étes che                                                                                                    | CIVAT, THEF DAME AT   | man desenator (              | Torr aux Guernonn     |
| (                                                                                                    | > contract            | R COMPIL                     |                       |
|                                                                                                    | > ( CHARS )           | W ACCOUNT                    |                       |
| CONTRACTOR OF CONTRACTOR OF CONT |                       |                              |                       |

L'impace personnel ADUM etc l'espace ampac dédit à toutes les démantées de demande ou de validation d'inscription, de réinscription et de soutemance de thèse.

- Il permot : • d'accèder au dossier qui regroupe toutes les informations relatives au doctorist.
  - de insultéer ou receller les données vous concernant.
  - de déposer des préces administrations nécessaires à l'organisation du doctorat
     d'accèder aux services du réseau ADEM :
  - offres d'emploi
  - actualitile du doctorat
  - · d'enrichte some profil de compétences
  - · de rosas inscrites aux Foirmattons
  - d'auxaner la diffusion en ligne des thèses sur theses fr

CADUM est un outil de germon et une base de données partagés entre les acteurs des études doctorales, doctoraits, docteurs, divicheurs, direction de trelves, direction de laboracióne, direction d'Ecole doctorale, gestionnaires administratifs et pelagogiques des études/écoles doctorales, responsable de tablionhèque, direction recherche, Collège Doctoral

La qualité des données présentes dans l'ADUM est certifiée par les personnels kabitités des itablissements utilisant l'outil. Les données contigérées exclaurionnent par des personnels de l'établissement déchés à sotte mission.

Cookies - En voes connectant voas transmetter un ou plusinum cookies à votre ordinateur lou autre appareille Nous utilisons on cookies uniquement pour faciliter votre auvigation.

Ces cookies te som pas convenits et se sont pas exploités et ne servent qu'il given les vesitors, ils sont démuits au redématrage du ranigueeur

En cas de problème technique, vous pouver nous contecter à l'adresse suitante ; uebrierterillacion It-

Vous pouvez également consulter la Géo concernant l'espace personnel des doctorants.

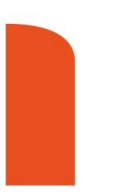

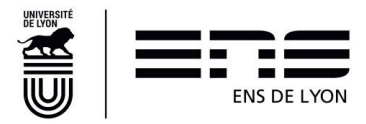

#### Puis créer votre profil.

#### VOUS SOUHAITEZ CRÉER UN COMPTE ?

Créer un compte vous permet de gérer et suivre vos demandes d'inscription et réinscription en thèse ou votre demande d'autorisation de soutenance. Vos données à caractère personnel seront traitées dans le cadre de l'exécution d'une mission de service public permettant la gestion du doctorat et la délivrance du diplôme.

Préparez les éléments nécessaires à la création de votre compte afin de ne pas perdre de temps dans la saisie de votre dossier.

Ce compte permettra également :

- · de gagner du temps au moment des réinscriptions
- · de stocker les données descriptives de la thèse et du suivi du travail de recherche
- · de consulter et s'inscrire aux formations
- · de disposer d'un portefeuille d'expériences et de compétences dans lequel sont saisis des éléments susceptibles de nourrir un CV
- · d'accéder et recevoir des informations relatives au doctorat telles que : actualités de l'école doctorale, de l'établissement, offres d'emploi, offres de formation, annonces des soutenances...

#### Sécurité

Nous attachons une grande importance à la qualité et à la protection des données personnelles. Tout doctorant ou docteur peut ainsi mettre à jour à tout moment les informations le concernant grâce à un accès sécurisé et peut définir les informations qui seront publiées ou pas sur le web.

Le traitement a pour finalité la collecte et la diffusion d'informations concernant les doctorants et les docteurs pour la gestion et l'animation de la vie doctorale et l'accompagnement à l'insertion professionnelle.

#### Définissez ci-dessous vos identifiants

| Adresse | e-mail | principale |  |
|---------|--------|------------|--|
| ·       |        |            |  |

#### Mot de passe

Minimum 12 caractères, dont 1 majuscule (A-Z), 1 minuscule (a-z), 1 chiffre (0-9) et 1 caractère spécial (&#()?!@\$%\*\_-)

Confirmation du mot de passe

\* En cochant cette case et en soumettant ce formulaire, je comprends que les informations saisies seront exploitées dans le cadre de la gestion du doctorat. Je reconnais avoir lu, compris et accepté la Politique de protection des données à caractère personnel.

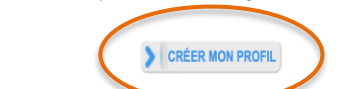

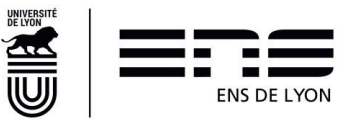

# Comment renseigner votre dossier ?

| Que voulez-vous faire ?                                                                                             | P<br>ir | Précisez que vous souhaitez vous<br>nscrire en 1 <sup>ère</sup> année de doctorat |                  |
|----------------------------------------------------------------------------------------------------|---------|-----------------------------------------------------------------------------------|------------------|
| Je souhaite m'inscrire en v ° année de thèse                                                                        |         |                                                                                   |                  |
| Si vous ne trouvez pas votre école doctorale dans le menu déroulant, nous vous invitons à la contacter directement. | Ch      | noisissez dans les menus déroulants                                               | l'ENS de Lyon en |
| Académie de Lyon                                                                                                    | ta      | ant qu'établissement d'inscription a                                              | dministrative et |
| Établissement                                                                                                    |         | complétez les autres champs ol                                                    | bligatoires      |
| *                                                                                                    |         |                                                                                   |                  |
| Ecole doctorale                                                                                                    |         | Puis cliquez sur « Créer mon                                                      | profil »         |
| •                                                                                                    |         |                                                                                   |                  |
| Spécialité du doctorat                                                                                              |         |                                                                                   |                  |
| *                                                                                                    |         |                                                                                   |                  |
| Domaine Scientifique                                                                                                |         | CRÉER MON PROFIL                                                                  |                  |

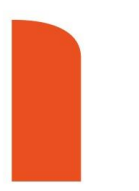

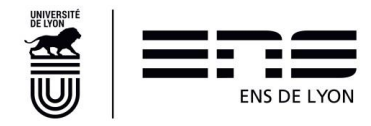

| 🕽 Valdé 🜔 En cours 🌒 A fains            | 1                                                        |                      | Votre état civil doit correspondre à celui affiché         |
|-----------------------------------------|----------------------------------------------------------|----------------------|------------------------------------------------------------|
| Etat cM                                 | Etat civil                                               |                      | de séiour CNI en cours de validité)                        |
| Coordonnées                             | Nom de naissance                                         | () Nom d'usage       |                                                            |
| Déroulement de la scolarté              | Prénom                                                   | Deuxième prénom      |                                                            |
| 0 Rattachement administratif            | Prénom(s) supplémentaire(s)                              | Prénom d'usage       |                                                            |
| Financement                             |                                                          |                      |                                                            |
| Déroulement doctorat                    | Date de naissance                                        |                      |                                                            |
| Langues vivantes                        | Pays de naissance                                        |                      |                                                            |
| Gestion affichage                       | Ville de naissance                                       |                      |                                                            |
| Compétences et portfolo                 | Nationalité                                              | Deuxième nationalité |                                                            |
| Convention individuelle de<br>formation | · ·                                                      | ~                    | Si vous no soubaitoz pas ránondro, choisis                 |
| Comité de Suivi Individuel              | Catégorie socio-professionnelle du parent 1              | •                    | « non renseigné »                                          |
| Documents à joindre                     | Catégorie socio-professionnelle du parent 2              | ~                    |                                                            |
| Je finalise la procédure                | Genre<br>© Péninin <sup>®</sup> O Masculin               | Situation de famile  |                                                            |
|                                         | N° INE ou BEA<br>Veuillez saisr les lettres en majuscule |                      | Présent sur le relevé de notes du baccalauréat<br>français |
|                                         | 11° carte étudiant                                       |                      |                                                            |

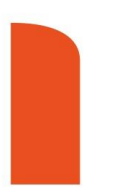

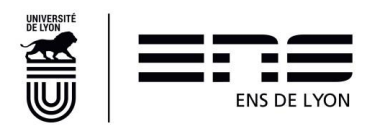

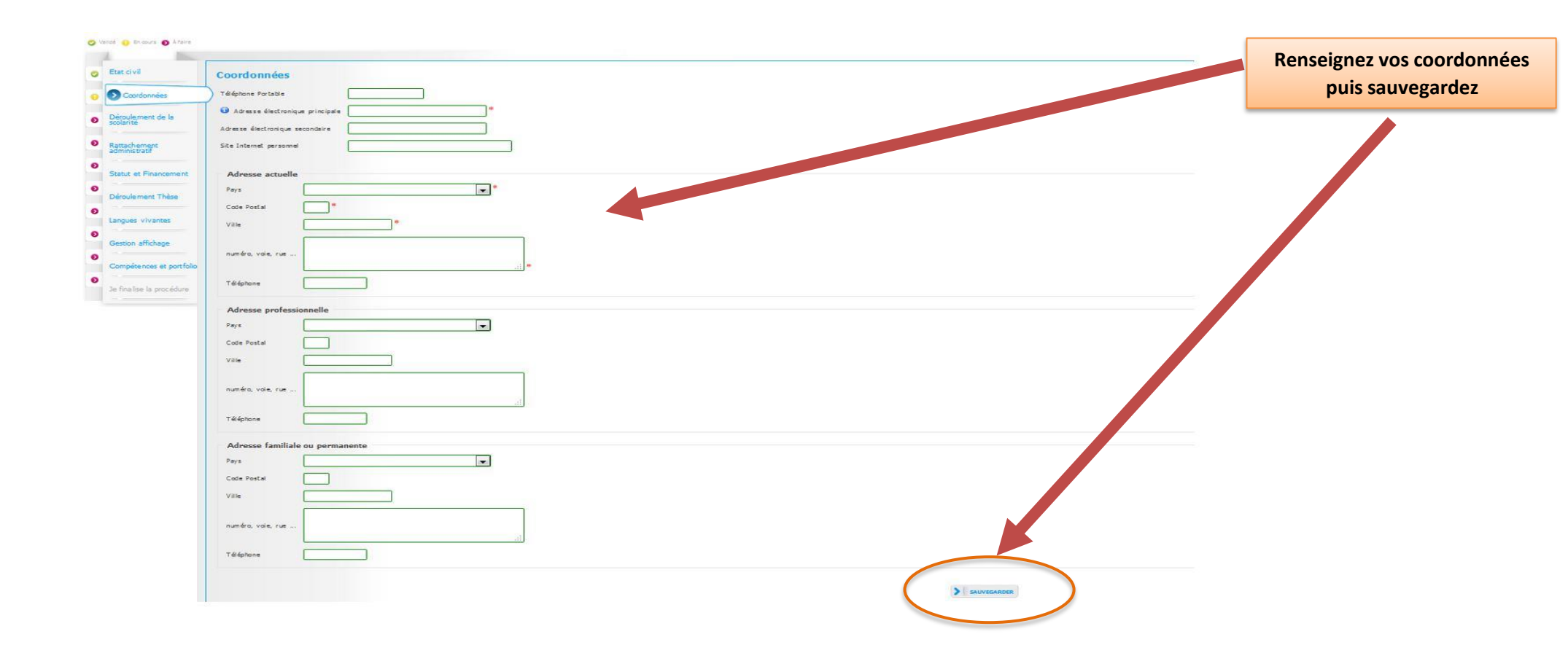

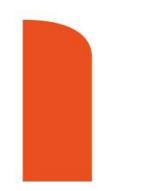

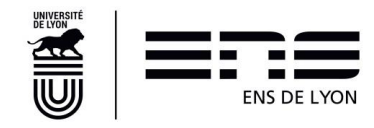

| 🌝 Validé 🔥 En cours 🌗 À faire                         |                                        |                                          |          |                                            |
|-------------------------------------------------------|----------------------------------------|------------------------------------------|----------|--------------------------------------------|
| S Etat civil                                          | Diplôme permettant l'accès en doctorat |                                          |          | L'intitulé de votre diplôme de             |
| Coordonnées                                           | rays Vile                              |                                          |          | Master doit etre parfaitement<br>renseigné |
| Déroulement de la scolarité                           | *<br>Etablissement                     |                                          |          |                                            |
| Rattachement administratif                            | *<br>Type de diplôme                   | s avez un master / diplôme               |          |                                            |
| Financement                                           | * (Veullez sélectionner une valeur)    | ger, merci de choisir<br>ôme étranger ». |          | Veillez aussi à renseigner la bonne        |
| Déroulement doctorat                                  | *<br>Spécialité                        | Merci de vous référer aux é              | éléments | année d'obtention de votre<br>diplôme      |
| Langues vivantes                                      | * Parcours                             | présents sur votre diplôme               | e.       |                                            |
| Gestion affichage                                     | Obtenu en                              |                                          |          |                                            |
| Compétences et portfolio     Compétences et portfolio | Note du mémoire Mention                |                                          |          |                                            |
| O Convention individuelle de                          | Rang v v                               |                                          |          |                                            |

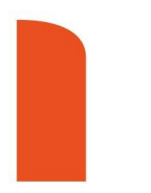

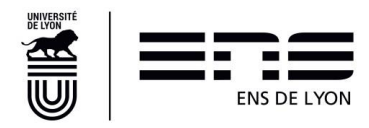

#### Déroulement de la scolarité

| trez-vous l'agrégation 7 () oui 🛞 non                                                                                                    |                                         |  |
|----------------------------------------------------------------------------------------------------|-----------------------------------------|--|
| lvez∵vous un diplôme d'ingénieur ? ○ oui @ non                                                                                                    | Champ à remplir avec                    |  |
| innée d'entrée dans l'enseignement supérieur français i 📍 🚽 🔶                                                                                                    | soin                                    |  |
| ndiquer ci-dessous vos diplômes, du beccaleuniet eu dernier diplôme obtenu event le<br>cour supprimer un diplôme renseigné par erreur : vider le champ "Type de diplôme". | diplôme permettant l'accès en doctorat. |  |
| S Ajouter                                                                                                    |                                         |  |
| n=1<br>Type de diplôme                                                                                                    |                                         |  |
| * Baccalauréat ou équivalence                                                                                                    |                                         |  |
| Catégorie v                                                                                                    |                                         |  |
| Pays                                                                                                    |                                         |  |
| *                                                                                                    |                                         |  |
| Ville                                                                                                    |                                         |  |
|                                                                                                    |                                         |  |
| Etablissement 0                                                                                                    |                                         |  |
|                                                                                                    |                                         |  |
| Obtention mois 🛛 🗸 année *                                                                                                    |                                         |  |
| Note                                                                                                    |                                         |  |
| Rang v sur v                                                                                                    |                                         |  |
| Mention ×                                                                                                    |                                         |  |
|                                                                                                    |                                         |  |

Remplissez scrupuleusement tous les champs (sauf « note » et « rang »)

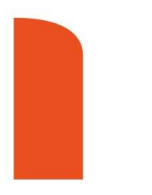

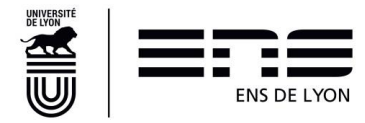

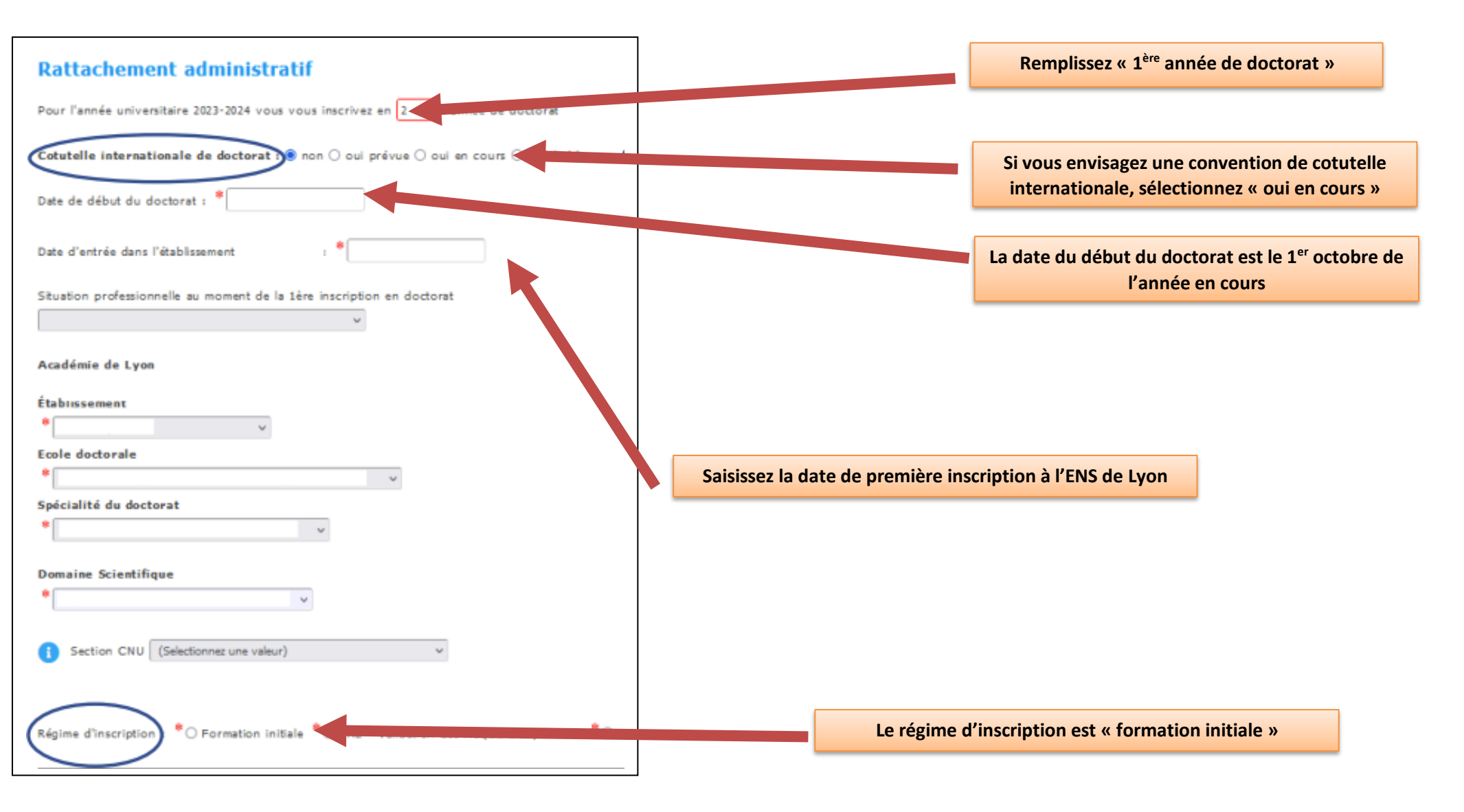

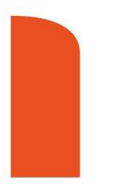

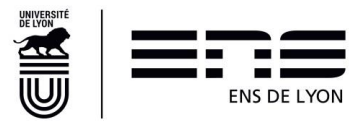

# Financement

#### Conditions financières

\* 
Financement dédié à la préparation du doctorat

Financement non dédié à la préparation du doctorat

Un financement dédié à la préparation du doctorat est par exemple un contrat doctoral spécifique normalien, une bourse doctorale.

Un financement non dédié à la préparation du doctorat correspond à un emploi en tant qu'enseignant dans le secondaire, par exemple.

#### Détail situation financière

Origine des fonds 2

| Statut/Type de contrat de travail |   |
|-----------------------------------|---|
| *                                 | ~ |
| Employeur                         |   |
| *                                 |   |
| Type de Financement 1             |   |
| *                                 |   |
| Origine des fonds 1               |   |
| *                                 |   |
| Type de Financement 2             |   |
|                                   |   |

Il faut impérativement remplir ces champs et indiquer très précisément les dates de début et de fin de votre financement mentionnées sur votre contrat.

Si vous cumulez plusieurs contrats ou un contrat et une bourse, vous pouvez ajouter un 2è financement en cliquant ici :

Ajouter une nouvelle situation financière

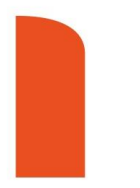

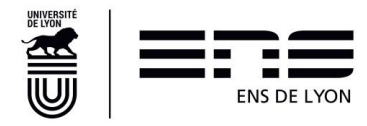

# <u>CAS 1</u>: si vous disposez d'un contrat doctoral de droit public proposé par l'ENS de Lyon

| Contrat o      | octoral de droit public                                                                   | ~ |       |  |
|----------------|-------------------------------------------------------------------------------------------|---|-------|--|
| Employeur      |                                                                                           |   |       |  |
| Universit      | é (                                                                                       |   |       |  |
| Te             | ne de financement f                                                                       |   |       |  |
| 7)/<br>•       | pe de financement 1<br>Financement d'un établissement public                              |   | ~     |  |
| Tyr<br>•<br>Or | pe de financement 1<br>Financement d'un établissement public<br>igine des fond <u>s 1</u> |   | <br>~ |  |

Vous verserez ensuite sur ADUM votre contrat de travail en <u>version</u> intégrale.

| Contra  | at doctoral de droit privé                                                       | ~               |   |     |  |
|---------|----------------------------------------------------------------------------------|-----------------|---|-----|--|
| Employe | eur                                                                              |                 |   |     |  |
| C.E.A.  | Commissariat à l'énergie atomique et aux énergie                                 | es alternatives |   |     |  |
|         |                                                                                  |                 |   |     |  |
|         | Type de financement 1                                                            |                 |   |     |  |
| 2       | Type de financement 1<br>Financement d'un établissement public                   |                 | v | 100 |  |
|         | Type de financement 1  Financement d'un établissement public Origine des fonds 1 |                 | v | 100 |  |

<u>CAS 2</u> : si vous disposez d'un contrat doctoral de droit privé

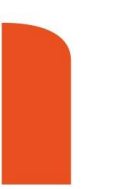

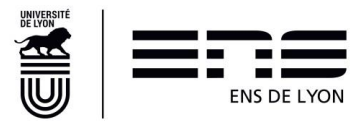

# <u>CAS 3</u>: si vous disposez d'une convention CIFRE

| Statut/Type de contrat de travail         |     |     |
|-------------------------------------------|-----|-----|
| Contrat de travail à Durée Déterminée CDC | D 🖌 |     |
| Employeur                                 |     |     |
| Autre                                     |     |     |
| Si Autre, précisez TOTAL                  |     |     |
| Type de financement 1                     |     |     |
| CIFRE                                     |     | ✓ % |
| Origine des fonds 1                       |     |     |
| TOTAL                                     |     |     |

Vous verserez ensuite sur ADUM votre convention CIFRE ou votre attestation de bourse, précisant dates de début et de fin de financement et montant de rémunération.

| CAS As a your dispass d'upo                                                   | Doctorant boursier malien                |                     |                        |                                                                        |                  |
|-------------------------------------------------------------------------------|------------------------------------------|---------------------|------------------------|------------------------------------------------------------------------|------------------|
| <u>CAS 4</u> : si vous disposez d'une<br>bourse d'un gouvernement<br>étranger | 2. Financement<br>spécifique du doctorat | 3. Autres boursiers | 4. gouvernement malien | 5. Programmes<br>gouvernementaux hors<br>France et Union<br>Européenne | 6 gouvernement i |

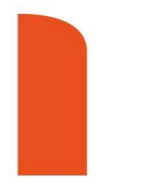

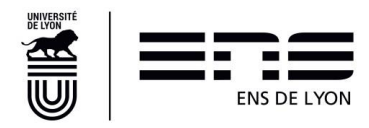

<u>CAS 5</u> : si vous exercez une profession libérale.

Il vous faudra ensuite verser votre dernière déclaration d'impôts à votre dossier ADUM.

| Doctorant dentiste (profession libér         | Doctorant dentiste (profession libérale) |                    |                                   |            |  |  |  |  |
|----------------------------------------------|------------------------------------------|--------------------|-----------------------------------|------------|--|--|--|--|
| 2. Financement non<br>spécifique du doctorat | 3. Activité libérale                     | cabinet dentaire X | 5. En emploi à titre<br>principal | 6. Cabinet |  |  |  |  |

<u>CAS 6</u>: si vous enseignez en tant que fonctionnaire de l'Education nationale.

Il vous faudra ensuite verser à ADUM votre arrêté d'affectation accompagné de votre dernier bulletin de salaire.

Les captures d'écran de votre interface l-Prof ne sont pas des justificatifs de financement. Doctorant professeur de collège 2. Financement non spécifique du doctorat

3. Fonctionnaire

collège X

5. En emploi à titre principal

6. collège X

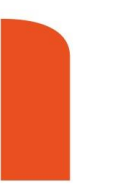

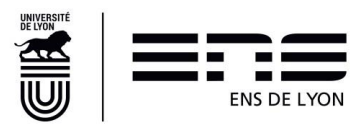

| 🥑 Validé 🕟 En cours 🌗 À faire        |                                                     |                                                                                                    |
|--------------------------------------|-----------------------------------------------------|----------------------------------------------------------------------------------------------------|
| S Etat civi                          | Déroulement du doctorat                             |                                                                                                    |
| Coordonnées                          | Titre de la thèse en français                       | _                                                                                                    |
| Déroulement de la scolarité          | *                                                   | li.                                                                                                    |
| Rattachement administratif           | Titre de la thèse en anglais                        |                                                                                                    |
| Financement                          | *                                                   | li.                                                                                                    |
| Déroulement doctorat                 | Mots clés en français<br>1 - * 2 - *                | Attention : Si la thèse présente un caractère                                                              |
| Langues vivantes                     | 3 - * 4 -                                           | confidentiel, le titre de la thèse, le résumé et les<br>mots-clés en français et en anglais doivent rester |
| Gestion affichage                    | 5 6                                                 | d'ordre général. Ces données peuvent être<br>visibles sur internet.                                        |
| Compétences et portfolio             | Mots clés en anglais                                |                                                                                                    |
| Convention individuelle de formation | 1 - *                                               |                                                                                                    |
| Comité de Suivi Individuel           | 3 - * 4 -                                           |                                                                                                    |
| Documents à joindre                  | 5 - 6 -                                             |                                                                                                    |
| Je finalise la procédure             | Unité de recherche                                  |                                                                                                    |
|                                      | Unité de recherche secondaire Libellé Type N° , url |                                                                                                    |

Si vous avez un seul directeur/directrice de thèse, il faut sélectionner son nom et indiquer 100 dans le champ de la quotité.

Si votre direction de thèse n'apparait pas dans le menu déroulant, choisissez « Autre » et renseignez les informations demandées.

Si vous prévoyez une codirection, remplissez le champ requis <u>uniquement si les deux directeurs ou</u> <u>directrices de thèse sont titulaires de</u> <u>l'HDR, ou accrédités par le Conseil</u> <u>Scientifique de l'ENS.</u>

Si vous prévoyez une cotutelle, indiquer votre directeur/directrice de thèse à l'étranger dans « codirecteur « de cotutelle ».

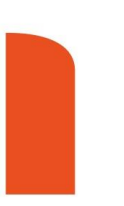

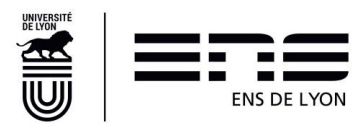

#### ENCADREMENT DE LA THÈSE

information : A partir du 3ème caractère saisi, une recherche est effectuée sur l'ensemble des personnes répertoriées dans la base pouvant diriger une thèse. Patientez quelques instants. Si le nom de la personne comporte seulement 3 caractères, faites suivre d'un espace, et saisissez la 1ère lettre du prénom.

| Direction de Thèce 🚹                                                                                                    |
|----------------------------------------------------------------------------------------------------|
| bilection de mese U                                                                                                    |
| Choisir un directeur ou une directrice de thèse dans la liste ci dessous (HDR obligatoire)                                                                                 |
| Choisissez une valeur                                                                                                    |
|                                                                                                    |
| Quotité de temps en % v                                                                                                    |
|                                                                                                    |
|                                                                                                    |
| Codirecteur (éventuel) 🚺                                                                                                    |
| Chalsinger une unlaw                                                                                                    |
| ruopisses and volen.                                                                                                    |
| Quotité de temps en % 🔍                                                                                                    |
|                                                                                                    |
| termine la redrection ait annuée nationé natione du monde encludicatemieure qui n'appartiteit que su mande universitaire, la nombre de codirecteure part être norté à deur |
| ursque le courection es assuree par une personne au monte socio-economique qui n'appartent pas au nonce universitaire, le nombre de courecteurs peut etre parte a deux.    |
| Codiractour (Augustual)                                                                                                    |
|                                                                                                    |
| Choisissez une valeur                                                                                                    |
|                                                                                                    |
| Quotité de temps en % v                                                                                                    |
|                                                                                                    |
|                                                                                                    |

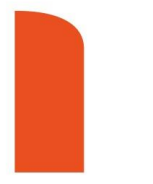

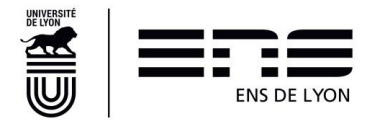

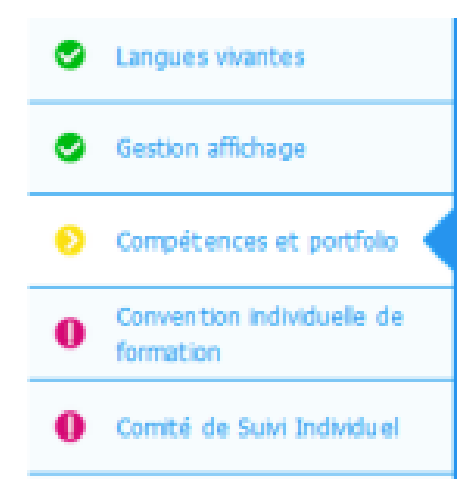

Poursuivez la saisie des onglets suivants.

Pour toute question relative à votre portfolio, votre convention individuelle de formation ainsi que concernant l'onglet « Comité de Suivi Individuel », votre Ecole Doctorale saura vous répondre.

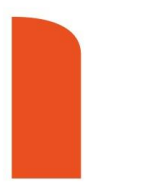

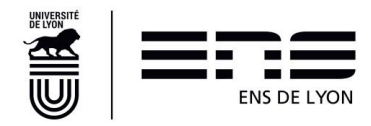

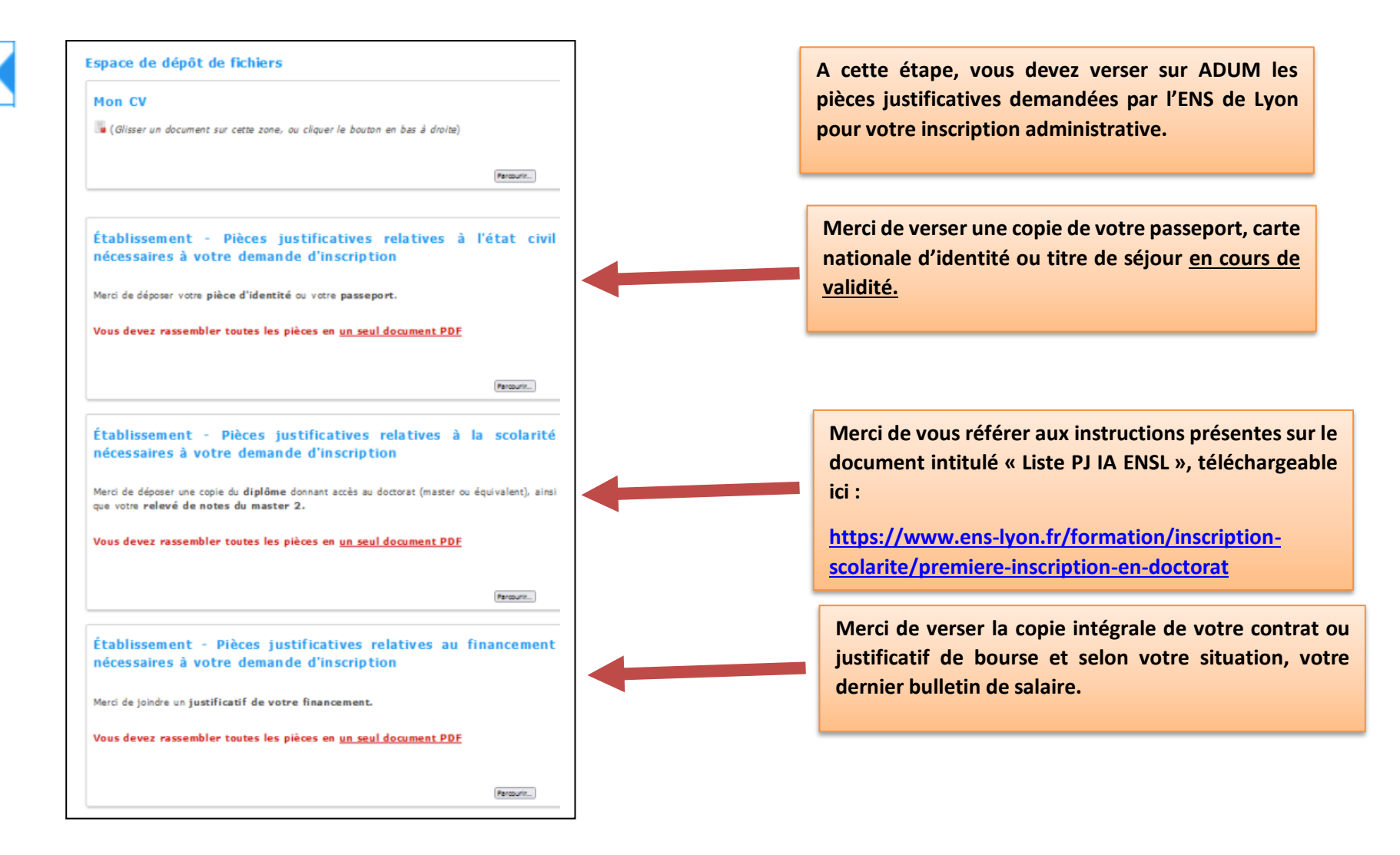

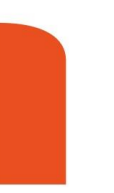

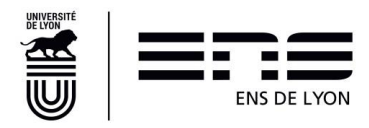

# S Etat civil

😴 Validé – 🕥 En cours 🍈 À faire

- Coordonnées
- Déroulement de la scolarité
- Rattachement administratif
- Sinancement
- Déroulement doctorat
- Langues vivantes
- Sestion affichage
- Compétences et portfolio
   Documents à joindre
   Je finalise la procédure

\* Je m'engage à respecter le Règlement Intérieur du Collège des Etudes doctorales

\* De reconnais avoir pris connaissance du contenu de la Charte du doctorat UCA et je m'engage à la respecter. Je m'engage également à respecter et à me tenir informé(e) du cadre réglementaire national et des respecter s à l'établissement qui me concernent.

TRANSMISSION DES DONNÉES POL INSTRUCTION DU DOSSIER

Dernière étape : la finalisation de votre procédure.

Je finalise la procédure

Vous devez <u>impérativement</u> prendre connaissance de la Charte du Doctorat et la signer avant de cliquer sur « *Transmission des données pour instruction du dossier* ».

ATTENTION : toute soumission est définitive. Vous ne pouvez plus revenir sur votre saisie après avoir cliqué sur « Transmission des données pour instruction du dossier ».

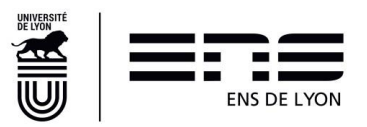

Votre dossier suivra ensuite le workflow de validations suivant :

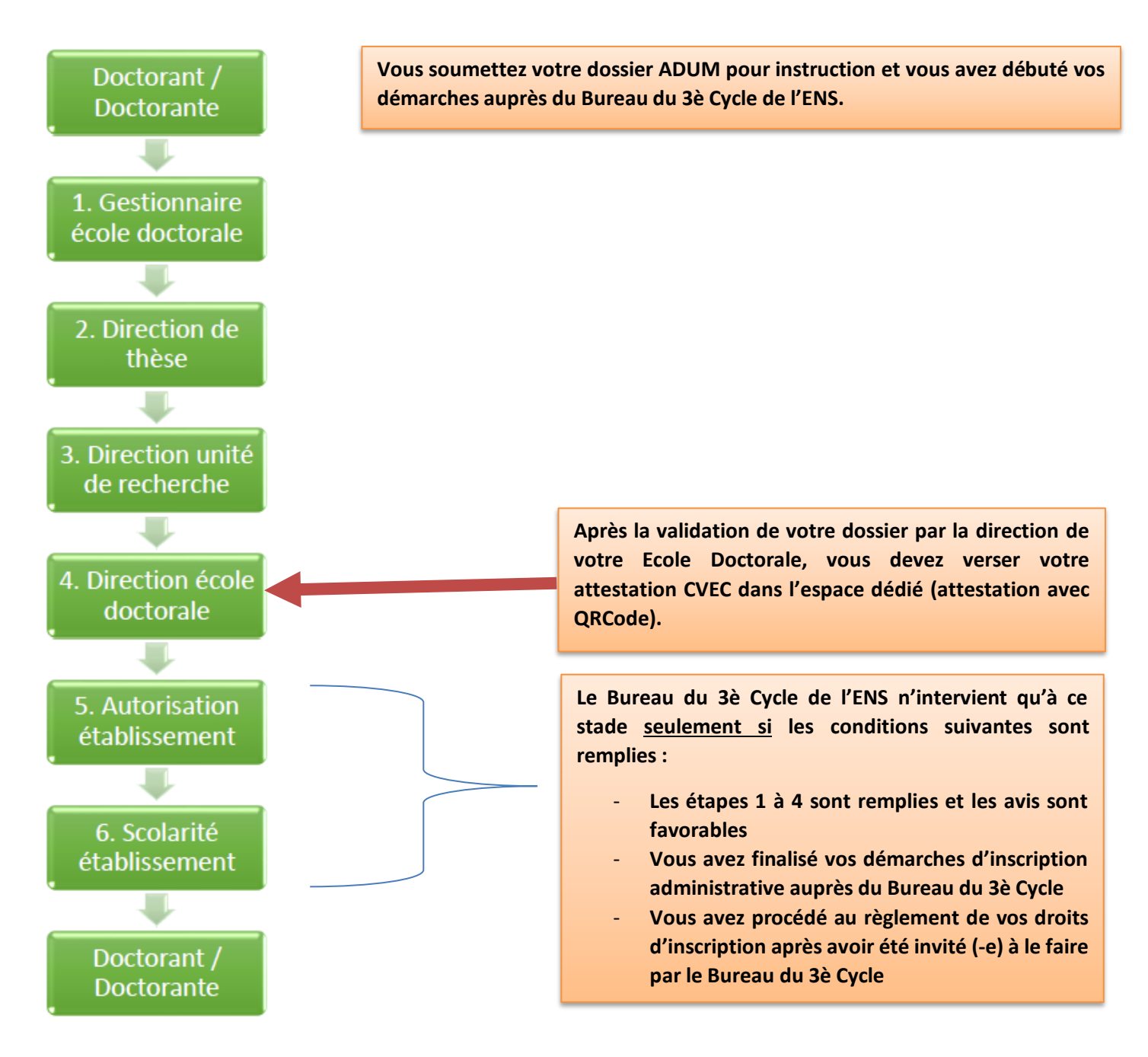

Toutes les pièces complémentaires doivent être regroupées en un seul PDF et déposées le jour de la finalisation

de votre dossier.

En cas de question, vous pouvez contacter le Bureau du 3è Cycle de l'ENS de Lyon à rentree.doctorants@ens-lyon.fr

Vous pouvez solliciter un rendez-vous ou vous rendre aux permanences d'inscriptions administrative.

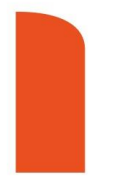

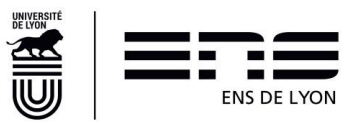

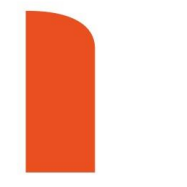

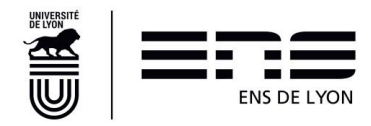